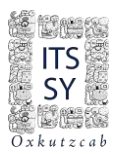

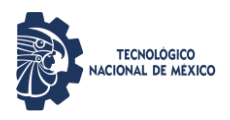

# INSTITUTO TECNOLÓGICO SUPERIOR DEL SUR DEL ESTADO DE YUCATÁN

## GUÍA PARA EXAMEN DE ADMISIÓN EN LÍNEA 2024

#### **Recomendaciones:**

- El/la aspirante debe ingresar al sistema días previos al examen para comprobar su acceso al sistema.
- Si tienes problemas con tu acceso notificarlo al correo: <u>ingreso@suryucatan.tecnm.mx</u> con el Asunto: Acceso SIE.
- Antes de ingresar a la liga de acceso al examen, tener a la mano Clave Única de Registro de Población (CURP) y Clave de Acceso.

#### Liga de acceso al examen:

http://sie.suryucatan.tecnm.mx/

#### Posterior, dirigirse a SIE Aspirante

|                                                         | Sistema de Integi                                                                                                    | ación Escolar (SIE)                        |                                                                      |
|---------------------------------------------------------|----------------------------------------------------------------------------------------------------|--------------------------------------------|----------------------------------------------------------------------|
|                                                         |                                                                                                    | TS<br>SY<br>Marka                          |                                                                      |
| SIE Estudiante                                          |                                                                                                    |                                            | SIE Aspirante                                                        |
| Módulo de Consultas y Servicios para los<br>Estudiantes | Módulo de Servicios Externos o Clientes                                                                                                    | Módulo de Consultas y Activida<br>Docentes | des Módulo del Proceso de Selección de<br>Aspirantes a Nuevo Ingreso |
|                                                         | Sistema de Integra INICIAR S UNICIAR S UNICIAR | ción Escolar (SIE)                         |                                                                      |

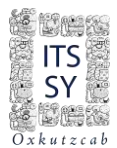

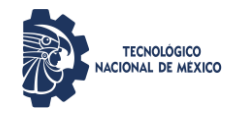

#### Selecciona 06. Examen de Admisión

| Datos Generales                      |                    |                                            |        |                   |             | Sistema de Integración Escolar (SIE) |            |        |  |  |
|--------------------------------------|--------------------|--------------------------------------------|--------|-------------------|-------------|--------------------------------------|------------|--------|--|--|
|                                      |                    |                                            |        |                   |             |                                      |            |        |  |  |
| Solicitar Preficha                   |                    | Examen de Admisión                         |        |                   |             |                                      |            |        |  |  |
| 8 Carga de Documentos para Ficha     |                    | Fecha y hora del Servidor 2023-06-14 10:44 |        |                   |             |                                      |            |        |  |  |
| 4 Pago de Ficha                      | Periodo            | (2231) AGO23ENE24 CURP                     |        | CIPC800423HYNHCS0 |             | 500                                  |            |        |  |  |
| risks Asianada                       | Aspirante          |                                            |        |                   |             | Ficha                                | 070073     |        |  |  |
| Ficha Asignada                       | Extensión          |                                            | Mod    | dalidad           |             | Carrera                              | 07 ING. SI | STEMAS |  |  |
| Exámen de Admisión                   | Aplicación         | 2023-06-14                                 | Inicia | 1000              | Termina     | 1200                                 | Preguntas  | 020    |  |  |
| Resultado de Admisión                |                    |                                            |        | Areas             | y Preguntas |                                      |            |        |  |  |
| Carga de Documentos para Inscripción |                    |                                            |        |                   |             |                                      |            |        |  |  |
|                                      | A PRUEBA HM 010    |                                            |        |                   |             |                                      |            |        |  |  |
| Pago de Inscripción                  | A) PR: 0110 RE: 00 |                                            |        |                   |             |                                      |            |        |  |  |
| Carga Asignada                       | B PRUEBA HV 010    |                                            |        |                   |             |                                      |            |        |  |  |
|                                      | BIPR: 01.10 RE: 00 |                                            |        |                   |             |                                      |            |        |  |  |

Posteriormente selecciona <u>A) PR:01..10RE:00</u> para iniciar el examen

| Areas y Preguntas                 |
|-----------------------------------|
|                                   |
|                                   |
| B PRUEBA HV 010 B PR: 0110 RE: 00 |
|                                   |

El <u>examen de prueba consta de 20 preguntas</u> y serán solo para comprobar conexiones y de tipo informativo. (A) PR:01..10RE:00 y B) PR:01..10RE:00 )

|             |            |            | Sistema de Int   | egración Escolar      | (SIE)    |                    |                  |     |
|-------------|------------|------------|------------------|-----------------------|----------|--------------------|------------------|-----|
|             |            |            | Exame            | n de Admisión         |          |                    |                  |     |
|             |            |            | Fecha y hora del | Servidor 2023-06-14 1 | .0:44    | and the second     |                  |     |
| Periodo     |            | (2231) AGO | J23ENE24         | CURP                  | ri ele e | CIPC800423HYNHCS00 |                  |     |
| Aspirante   |            |            | a dalfala d      |                       | Ficha    |                    |                  |     |
| Extension   |            | M          | odalidad         |                       | Carrera  |                    | UT ING. SISTEMAS |     |
| Applicación | 2023-06-14 | Inicia     | 1000             | Iermina               | 1200     | Preguntas          | 5                | 020 |

El Examen de Admisión constará de 100 reactivos.

- ✓ 30 Preguntas para Pensamiento Matemático
- ✓ 30 Preguntas para Pensamiento Analítico
- ✓ 20 Preguntas para Estructura de la Lengua
- ✓ 20 Preguntas para Comprensión Lectora

Por lo que se dividirá en 4 secciones, 2 de 30 reactivos y 2 de 20 reactivos, a diferencia de la prueba que tiene 2 de a 10 reactivos y lo visualizarán de la siguiente manera (Bloques de 10 preguntas):

A) PR:01..10RE:00 A) PR:11..20RE:00 A) PR:21..30RE:00 B) PR:01..10RE:00 A) PR:11..20RE:00 A) PR:21..30RE:00 C) PR:01..10RE:00 A) PR:11..20RE:00 D) PR:01..10RE:00 A) PR:11..20RE:00

Por lo que es muy importante que respondan cada una de las secciones en su momento.

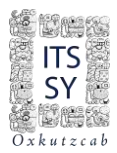

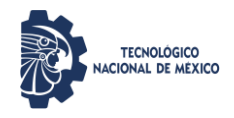

Se recomienda que al seleccionar tu respuesta la guardes. El botón se encuentra al final del bloque de preguntas.

| 06 Exámen de Admisión                                   | □ D) 1810°                                                                                 |
|---------------------------------------------------------|--------------------------------------------------------------------------------------------|
| 07 Resultado de Admisión                                | ┌ 08 ¿Cuál es la suma de los ángulos externos de un triángulo?                             |
| or Resultado de Admisión                                | □ B) 180°                                                                                  |
| 08 Carga de Documentos para Inscripción                 | D) 90°                                                                                     |
| 09 Pago de Inscripción                                  | □ c) 225°                                                                                  |
| 10 Carga Asignada                                       | 9 Calcula el número de diagonales que se pueden trazar desde un vértice de un pentágono. — |
| 99 Cambio de Clave de Acceso                            |                                                                                            |
| Salir                                                   |                                                                                            |
|                                                         | □ A) 2                                                                                     |
|                                                         | ┌ 10 ¿Cuál es la suma de los ángulos internos de un nonágono?                              |
|                                                         | D) 1200°                                                                                   |
|                                                         |                                                                                            |
| Hoy es un dia perfecto: para mejorar:                   | □ B) 1360°                                                                                 |
|                                                         |                                                                                            |
|                                                         |                                                                                            |
| WINS THE TO TECHNOLOGICO SUPERIOR DEL SUR DEL ESTADO DE | - Ildu Y                                                                                   |
|                                                         |                                                                                            |

Al guardar, el sistema te indica las respuestas que tienes hasta el momento, ver imagen, se tienen 2 respuestas de 10, ingresa nuevamente a la liga para concluir el examen (06. Examen de Admisión).

|                                        | Areas y Preguntas |
|----------------------------------------|-------------------|
|                                        |                   |
| A PRUEBA HM 010                        |                   |
| A) PR: 0110 RE: 02                     |                   |
| B PRUEBA HV 010                        |                   |
| <u>B) PR: 0110 RE: <mark>00</mark></u> |                   |

Cuando la liga del examen cambie a color azul e indique el número total de respuestas, significa que has concluido el bloque.

|                    | Areas y Preguntas |
|--------------------|-------------------|
|                    |                   |
| A PRUEBA HM 010    |                   |
| A) PR: 0110 RE: 10 |                   |
| B PRUEBA HV 010    |                   |
| B) PR: 0110 RE: 00 |                   |

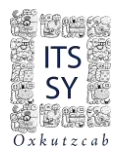

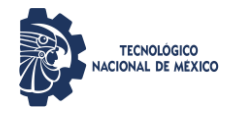

### Cuando TODOS los bloques estén en azul (10) habrás concluido el examen.

|                           | Areas y Preguntas |
|---------------------------|-------------------|
|                           |                   |
| A PRUEBA HM 010           |                   |
| <u>A) PR: 0110 RE: 10</u> |                   |
| B PRUEBA HV 010           |                   |
| <u>B) PR: 0110 RE: 10</u> |                   |
|                           |                   |

#### Si acabaste, puedes cerrar Sesión

| ACCESOS                                 | ≡ |
|-----------------------------------------|---|
| 01 Datos Generales                      |   |
| 02 Solicitar Preficha                   |   |
| 03 Carga de Documentos para Ficha       |   |
| 04 Pago de Ficha                        |   |
| 05 Ficha Asignada                       |   |
| 06 Exámen de Admisión                   |   |
| 07 Resultado de Admisión                |   |
| 08 Carga de Documentos para Inscripción |   |
| 09 Pago de Inscripción                  |   |
| 10 Carga Asignada                       |   |
| 99 Cambio de Clave de Acceso            |   |
| Salir                                   |   |

lii Listo !!!

Haz concluido la prueba.

IMPORTANTE: Para consultar su resultado de admisión, el sustentante deberá tener una clave de acceso (Se informará cuando consultarlo).